# Versión 2.65

# Addendum

Las informaciones siguientes no están incluidas en el Manual de operación y la Guía rápida del IPR512. La información detallada en este addendum se aplica a la versión 2.65 del IPR512.

P

R 🔺 D

0

X

### Presentación de los módulos en la página web de abonados

Todos los módulos son clasificados de acuerdo al número de abonado y la cantidad de módulos mostrados por página puede ser determinada entre 10 y 40.

| Accounts |               |                | Filtering options |                           |              |    |           |                                |                    |                 |                          |
|----------|---------------|----------------|-------------------|---------------------------|--------------|----|-----------|--------------------------------|--------------------|-----------------|--------------------------|
| ۲        | Online (5)    | 🟮 Offline (14) | 🛞 Must Up         | date (4) 🛛 👫 Combo (8)    |              |    |           | <ul> <li>Modules so</li> </ul> | orted by accou     | nts 🗾 📝         | Edit 🛛 🔞 Delete          |
|          | Account #     | Panel          | Panel SN          | Security profile          | IP device    |    | Device SN | Module ID                      | Last poll time     | Last IP address | Registered on            |
| 0        | 0001          | EVOHD V1.11    | 07000AE1          | Maximum Security (90 sec) | PCS250 V2.06 | 3  | 7B00DB65  | 00:19:BA:01:EC:AD              | 10-Sep-14 09:59:32 | 74.198.20.187   | 03-Sep-14 09:37:37       |
| 0        | 0001          | EVOHD V1.11    | 07000AE1          | Maximum Security (90 sec) | PCS250G V2.0 | 06 | 7B107B68  | 00:19:BA:03:60:C6              | 10-Sep-14 10:58:46 | 74.198.23.50    | 10-Sep-14 10:14:19       |
| 0        | 0100          | EVOHD V1.01    |                   | 😡 Low Security (5 min)    | IP100 V5.20  |    |           | 00:19:BA:00:17:45              | 17-Feb-14 16:21:25 | 192.168.1.163   | 17-Feb-14 16:10:05       |
| 0        | 1008          | EVO192 V2.20   |                   | 😡 Low Security (5 min)    | IP100 V5.20  |    |           | 00:19:BA:00:5E:FE              | 28-Apr-14 12:57:11 | 192.168.1.63    | 24-Apr-14 14:15:35       |
| 0        | 1111          | GN300 V1.01    | 0A0007B9          | High Security (10 min)    | IP150 V1.32  |    | 710020DE  | 00:19:BA:01:AE:01              | 27-Nov-14 11:57:48 | 192.168.1.180   | 13-Nov-14 09:16:46       |
|          | 2111          | EVOHD V1.11    | 07000AE1          | No Supervision            | IP150 V1.31  |    | 71000D70  | 00:19:BA:01:6F:44              | 06-Nov-14 13:54:19 | 192.168.1.1     | 05-Nov-14 16:18:53       |
|          | 2111          | EVOHD V1.11    | 07000AE1          | No Supervision            | PCS250 V2.11 |    | 7B0086EC  | 00:19:BA:01:A9:75              | 06-Nov-14 14:02:33 | 74.198.16.47    | 05-Nov-14 16:19:06       |
| 0        | 2222          | GN300 V0.00    | 0A0007B9          | High Security (10 min)    | PCS250G V2.0 | 06 | 7B00E5DE  | 00:19:BA:01:06:5A              | 11-Nov-14 14:57:56 | 74.198.16.32    | 11-Nov-14 09:53:00       |
| 0        | 3131          | EVO192 V2.90   | 05013CF8          | Low Security (5 min)      | PCS250 V2.11 |    | 7B000000  | 00:19:BA:00:C8:70              | 23-Oct-14 11:30:00 | 74.198.17.11    | 23-Oct-14 10:10:59       |
|          | 5052          | MG6250 V1.54   |                   | No Supervision            | MG6250 V1.54 | 4  |           | 64:B1:0D:89:00:02              | 15-Apr-14 11:23:23 | 74.198.17.180   | 15-Apr-14 10:36:29       |
|          | 5551          | MG5050 V4.97   | 21082133          | No Supervision            | PCS250 V1.40 | )  | 7B002535  | 00:19:BA:01:22:43              | 08-Mar-14 15:17:07 | 74.198.21.198   | 07-Mar-14 08:09:41       |
| 0        | 5551          | MG5050 V4.97   | 21082133          | 🛞 Low Security (5 min)    | IP150 V18.12 |    | 71000D72  | 00:19:BA:01:92:4C              | 10-Sep-14 05:22:51 | 192.168.1.1     | 19-Aug-14 10:11:56       |
| 0        | 5555          | EVO192 V3.00   | 05013AB5          | High Security (10 min)    | PCS250G V2.1 | 12 | 7B1115CE  | 00:19:BA:04:55:95              | 05-Dec-14 14:16:45 | 74.198.22.108   | 05-Dec-14 12:22:17       |
| 0        | 6251          | MG6250 V1.60   | 02009E15          | Maximum Security (90 sec) | MG6250 V1.60 | )  | 02009E15  | 64:B1:15:9E:00:02              | 22-Jul-14 12:02:56 | 74.198.21.90    | 22-Jul-14 10:37:38       |
|          | 6253          | MG6250 V1.54   |                   | No Supervision            | MG6250 V1.54 | 4  |           | 64:B1:F9:88:00:02              | 14-Apr-14 08:35:19 | 74.198.19.17    | 14-Apr-14 08:11:46       |
| 0        | 6254          | MG6250 V1.60   | 02009E14          | Maximum Security (90 sec) | MG6250 V1.60 | )  | 02009E14  | 64:B1:14:9E:00:02              | 22-Jul-14 15:31:52 | 74.198.20.34    | 22-Jul-14 15:21:24       |
| 0        | 6625          | MG6250 V1.60   | 020072E0          | 🛞 Low Security (5 min)    | MG6250 V1.60 | ,  | 020072E0  | 64:B1:E0:72:00:02              | 17-Apr-14 07:58:58 | 74.198.19.237   | 04-Apr-14 11:21:59       |
| 0        | 7771          | UC300 V1.10    | 0A001709          | High Security (10 min)    | IP150 V1.32  |    | 7101F34E  | 00:19:BA:04:4F:FD              | 20-Jan-15 10:51:18 | 192.168.1.1     | 19-Jan-15 15:01:52       |
| 0        | 7771          | UC300 V1.10    | 0A001709          | High Security (10 min)    | PCS250G V2.1 | 12 | 7B1024F4  | 00:19:BA:02:96:E8              | 20-Jan-15 11:36:20 | 74.198.20.147   | 19-Jan-15 15:02:02       |
| Acco     | ounts per pag | e: 20 💌        |                   | [                         | «            | 1  | of 1      | > >>                           |                    |                 | Proudly made in Canada 🛃 |
|          |               |                |                   |                           | P 🔺 R        |    | DO        | X**                            |                    |                 |                          |

Figura 1: Página web de abonados

### Exportación de abonados

La exportación de los abonados del IPR512 hacia un archivo de formato CSV es realizada mediante la página web de estado (**Status**).

Para exportar abonados, siga los siguientes pasos:

1. Seleccione *Receiver Status* (Estado del receptor) en el menú principal.

| Main menu                                                                                         | Search                                                                                                 | Receiver info                                                                                                    |
|---------------------------------------------------------------------------------------------------|----------------------------------------------------------------------------------------------------|----------------------------------------------------------------------------------------------------|
| Accounts<br>Security profiles<br>Receiver configuration<br>Event configuration<br>Receiver status | <ul> <li>Account # from to</li> <li>Account #</li> <li>Module ID</li> <li>Show all accounts</li> </ul> | ID- Line:       35-35         Version       2.64.005         Date:       03-Feb-2015         Time:       14:14         Accounts used:       15 of 1024         Profiles used:       6 of 32         Deleted modules:       0 of 5 |
| Change password Logout                                                                            |                                                                                                    | Troubles occurring                                                                                                    |

### Figura 2: Selección del estado del receptor

2. Seleccione **Export Accounts** (Exportar abonados) en la sección **Additional Actions** (Acciones adicionales) de la ventana de estado del receptor

| Receiver status                      |                |                                                  |  |  |  |  |
|--------------------------------------|----------------|--------------------------------------------------|--|--|--|--|
| Receiver is experiencing 1 troubles. |                |                                                  |  |  |  |  |
| Status                               | Trouble group  | Trouble description                              |  |  |  |  |
|                                      | Serial         | Cannot communicate with the automation software. |  |  |  |  |
|                                      |                |                                                  |  |  |  |  |
| Receive                              | er Information |                                                  |  |  |  |  |

|    | MAC address |      |      | Firmware                 |                          | Dectloader | Hardwara | Degistered on |
|----|-------------|------|------|--------------------------|--------------------------|------------|----------|---------------|
| LA | AN          | WAN1 | WAN2 | Current version          | Check for latest version | Boolloader | Haruware | Registered on |
|    |             |      |      | V2.64.005<br>01-Dec-2014 | Click here               | V2.05.003  | V1.01    | 31-Jan-2014   |

| Additionnal Actions |                 |                   |                |                          |  |
|---------------------|-----------------|-------------------|----------------|--------------------------|--|
| Export System Log   | Export Accounts | Backup on SD Card | Clear Database | Restore Factory Settings |  |

#### Figura 3: Ventana de estado del receptor

3. Seleccione el formato de archivo resultante en el menú desplegable; el formato predeterminado es Excel.

| 1 | Opening IPR512_74000BEE_accounts.csv                   |  |  |  |  |  |  |  |
|---|--------------------------------------------------------|--|--|--|--|--|--|--|
| 1 | You have chosen to open:                               |  |  |  |  |  |  |  |
|   | IPR512_74000BEE_accounts.csv                           |  |  |  |  |  |  |  |
|   | which is: Microsoft Excel Comma Separated Values File  |  |  |  |  |  |  |  |
| - | What should Eirefox do with this file?                 |  |  |  |  |  |  |  |
|   |                                                        |  |  |  |  |  |  |  |
|   | Save File                                              |  |  |  |  |  |  |  |
| 1 | Do this automatically for files like this from now on. |  |  |  |  |  |  |  |
|   |                                                        |  |  |  |  |  |  |  |
|   |                                                        |  |  |  |  |  |  |  |
|   | OK Cancel                                              |  |  |  |  |  |  |  |

### Figura 4: Exportación de abonados

4. haga clic en **o***k* para completar el proceso de exportación.

## Copias de seguridad de los abonados

La creación de copias de seguridad de los abonados y de la programación del IPR512 es efectuada mediante la página web de estado (**Status**).

Para crear copias de seguridad de los abonados, siga los siguientes pasos:

- 1. Seleccione *Receiver Status* (Estado del receptor) en el menú principal; vea la Figura 2 en página 1.
- 2. Seleccione *Backup on SD Card* (Copia de seguridad en tarjeta SD) en la sección **Additional Actions** (Acciones Adicionales) de la ventana de estado del receptor, vea la Figura 3 en página 2

El progreso de creación de la copia de seguridad es mostrado en la pantalla LCSD del IPR512. Al terminar, el mensaje "Action completed" (Acción completada) aparece en la página web.

3. Haga clic en **o***k* para completar la creación de la copia de seguridad.

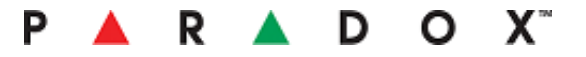

## Borrado de la base de datos

El borrado de la base de datos es efectuado mediante la sección Additional Actions de la ventana de estado del receptor, vea la Figura 3 en página 2.

Para borrar todos los abonados del IPR512 siga los siguientes pasos:

- 1. Seleccione **Receiver Status** en el menú principal; vea la Figura 2 en página 1.
- 2. Seleccione **Clear Database** (Borrar la base de datos) en la sección **Additional Actions** de la ventana de estado del receptor, vea la Figura 3 en página 2.

Un cuadro de diálogo le pide confirmar el borrado de la base de datos:

| Question |                                                                                  |  |  |  |  |  |
|----------|----------------------------------------------------------------------------------|--|--|--|--|--|
|          | All the registered accounts will be<br>permanently deleted from the<br>database. |  |  |  |  |  |
|          | Are you sure you want to clear the IPR512 database?                              |  |  |  |  |  |
|          | Yes No                                                                           |  |  |  |  |  |

Figura 5: Ventana de confirmación del borrado de la base de datos

3. Haga clic en **Yes** para confirmar el borrado de ka base de datos.

### Reinicialización de los valores de fábrica

La restauración de los valores de fábrica es efectuada mediante la sección **Additional Actions** en la ventana de estado del receptor, vea la Figura 3 en página 2

Para restablecer los valores de fábrica del IPR512 siga los siguientes pasos:

- 1. Seleccione **Receiver Status** en el menú principal, vea la Figura 2 en página 1.
- 2. Seleccione **Restore Factory Settings**, (Reinicialización de los valores de fábrica); vea la Figura 3 en página 2.

Un cuadro de diálogo le pide confirmar la reinicialización de los valores de fábrica:

| Questio | on                                                                               |
|---------|----------------------------------------------------------------------------------|
|         | All the registered accounts will be<br>permanently deleted from the<br>database. |
|         | All the receiver configurations will be restored to factory settings.            |
|         | Are you sure you want to reset the receiver to factory default settings?         |
|         | Yes No                                                                           |

Figura 6: Reinicialización de los valores de fábrica

3. Haga clic en **Yes** para confirmar la acción de reinicialización.